## Directions to PubMed

Go to PubMed (<u>https://www.ncbi.nlm.nih.gov/pubmed?otool=ilbyulib</u>). Always make sure to go through the Bradley library so that you will get the Get it @ Bradley button Click on Advanced

## If you want to add more lines click the + symbol

| C A https://www.r  | ncbi.nlm.nih.gov/pubmed                      |                   |                     |                     | ⊕ ☆             |
|--------------------|----------------------------------------------|-------------------|---------------------|---------------------|-----------------|
| S NCBI Res         | ources 🕑 How To 🕑                            |                   |                     |                     | Sign in to NCBI |
| PubMed Home        | e More Resources 👻 Help                      |                   |                     |                     |                 |
| PubMed Adv         | vanced Search Builder                        |                   |                     | You Tith            | Tutorial        |
|                    |                                              |                   |                     |                     |                 |
| Mistory delete     | ed.                                          |                   |                     |                     |                 |
|                    | Lies the builder below to create your search |                   |                     |                     |                 |
|                    | Use the builder below to create your search  |                   |                     |                     |                 |
|                    | Edit                                         |                   |                     | Clea                | Ξ.              |
|                    | Builder                                      |                   |                     |                     |                 |
|                    | All Fields                                   |                   |                     | Show index list     |                 |
|                    | AND V All Fields V                           |                   |                     | Stow index list     |                 |
|                    | Search or Add to history                     |                   |                     | Ŭ                   | - 1             |
|                    | History                                      |                   |                     |                     |                 |
|                    | There is no recent history                   |                   |                     |                     |                 |
|                    |                                              |                   |                     |                     |                 |
|                    |                                              |                   |                     |                     |                 |
| You are here: NCBI | > Literature > PubMed                        |                   |                     |                     | Support Center  |
| GETTING START      | ED RESOURCES                                 | POPULAR           | FEATURED            | NCBI INFORMATION    | N               |
| NCBI Education     | Chemicals & Bioassays                        | PubMed            | Genetic Testing Reg | jistry About NCBI   |                 |
| NCBI Help Manual   | Data & Sonware                               | BubMed Central    | Beferance Sequence  | NCBI News & Plog    |                 |
| INCOL HANDOOK      | Divid a law                                  | i ubivieu Gerinai | Reference Dequence  | es Nobi News & Diog |                 |

Filters for PubMed are to the left of the search results. Language is not a default filter. To add it, just click on Show additional filters and choose it.

| M searches for NUR526 - mjaskowia X 100 fsmail.bradle                                                                                                    | y,edu - Calendar - Vi X 3 Advanced search - PubMed - NCI X 3 ((retention) AND undergraduates X 2 nbib file from                                                                                                    | h PubMed : how to in × +                                                                                                    | - 0 X                               |  |  |
|----------------------------------------------------------------------------------------------------|----------------------------------------------------------------------------------------------------|----------------------------------------------------------------------------------------------------|-------------------------------------|--|--|
| $\leftrightarrow$ $\rightarrow$ C $\triangleq$ https://www.ncbi.nlm.nih.gov/pub                                                                                                    | med                                                                                                    | Q \$                                                                                                    | ) 🗷 i 🌖 i                           |  |  |
| S NCBI Resources 🕑 How To (                                                                                                    | S NCBI Resources 🕑 How To 🖸 Sign. In to NCBI                                                                                                    |                                                                                                    |                                     |  |  |
| US National Library of Medicine<br>National Institutes of Health                                                                                                    | ((retention) AND undergraduates)     Create RSS Create alert Advanced                                                                                                    | Search Help                                                                                                    |                                     |  |  |
| Article types       Fo         Clinical Trial       Review         Customize       St         Text availability       Ite         Abstract       File         Free full text       Ite         Publication dates       File         Syears       1.         Custom range       Species         Humans       Other Animals         Clear all       2.         Show additional filters | rmat: Summary - Sort by: Most Recent - Per page: 200 - Send to - Parch results ms: 124 124 items were added to the Clipboard. Clipboard items will be lost after eight hours of inactivity. The maximum number of Clipboard items is 500. Comparison of knowledge retention between high-fidelity patient simulation and read-only participants in undergraduate biomedical science education. Fragapane L, Li W, Ben Khalloug B, Cheng ZJ, Harris DM. Adv Physiol Educ. 2018 Dec 1,42(4):599-604. doi: 10.1152/advan.00091.2018. PMID: 30251802 Free Article Similar articles Item in clipboard Calculating the contribution of sleep problems to undergraduates' academic success. Hartmann ME, Prichard JR. See Healtin, 2018 0ct 4(6):463-471. doi: 10.1016/j.sleh.2018.07.002 Epub 2018 Aug 3. PMID: 30241602 Similar articles Item in clipboard | Cilpboard: 124 Items Filters: Manage.Filters Sort by:  Best match Most recent  Results by year  Coverload CSV  Find related data Database: Select  Find Items |                                     |  |  |
| 3.                                                                                                    | Working with the Wesley College Cannon Scholar Program: Improving Retention, Persistence, and<br>Success.<br>D'Souza NJ, Shuman KE, Wentzien DE, Roeske KP.<br>J STEM Educ. 2018 Feb-Mar;19(1):31-40.<br>PMID:30057516 Free PMC Article<br>Similar articles Item in clipboard                                                                                                    | Search details ("retention (psychology)"[MeSH Terms] OR ("retention"[All Fields] AND "retention (psychology)"[All Fields] v                                   |                                     |  |  |
| Cotero-5.0.56_setup.exe  Citations.nbib                                                                                                    | ~                                                                                                    |                                                                                                    | Show all X                          |  |  |
| Type here to search                                                                                                    | 4 日 🧰 🙍                                                                                                    | ¢ ⊂ ^ %                                                                                                    | <sup>2)</sup> 7:03 PM<br>10/11/2018 |  |  |

There are several ways of saving your results.

First, you can create an account with NCBI (see top right-hand corner)

It quite easy to set one up with your Bradley email because it's a Gmail account.

It will not only save your results in collections, but will remember your search history. (a video about collection from the National Library of Medicine can be found here.

Second, you can download a txt or a csv file.

Click the Send to link

You will find the txt and csv (a file that can be read by EXCEL)

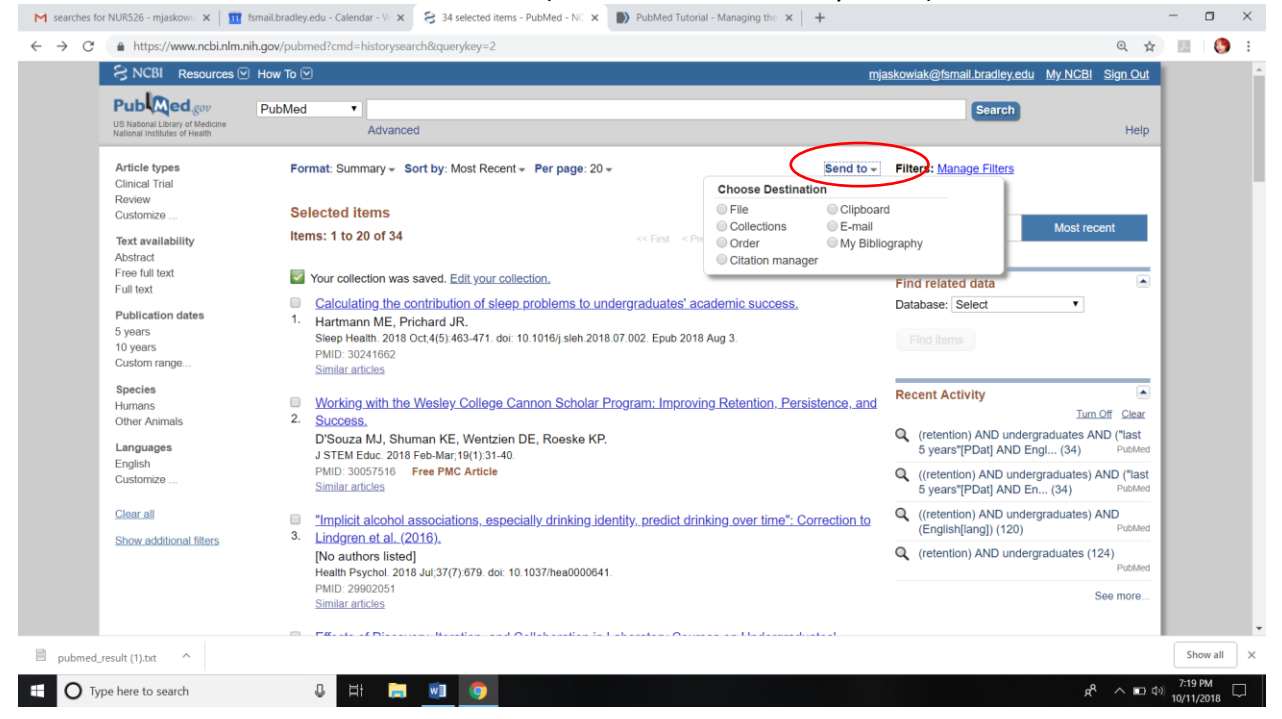

Last, you will learn in the Zotero videos how to import directly from PubMed. The citation manager does NOT work with Zotero.